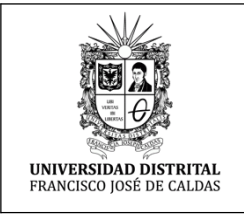

## INSTRUCTIVO REGISTRO - OFFICE 365 Macroproceso: Gestión de Recursos

eso: Gestión de los Sistemas de Información

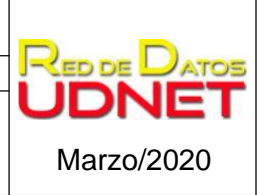

Proceso: Gestión de los Sistemas de Información y las Telecomunicaciones

## **INSTRUCTIVO REGISTRO - OFFICE 365**

## ¿QUÉ ES OFFICE 365?

Suite de aplicaciones donde "alumnos y educadores de las instituciones elegibles pueden hacer uso de herramientas como Word, Excel, PowerPoint, OneNote y ahora Microsoft Teams, además de herramientas adicionales para el aula." [Microsoft ® - https://www.microsoft.com/es-es/education/products/office].

Particularmente, la licencias con las que cuenta la **Universidad Distrital** de Office 365 son educativas de tipo: *A1 para alumnos y A1 para profesores*, donde mediante estas se puede acceder sin restricciones a un conjunto determinado de aplicaciones, que brinda a la comunidad universitaria el espacio desarrollar actividades desde cualquier dispositivo para garantizar la continuidad de las actividades relacionadas a la vida universitaria.

## REGISTRARSE

Para obtener alguna de estas licencias se **debe realizar el registro con su correo electrónico** institucional (ejemplo@correo.udistrital.edu.co o ejemplo@udistrital.edu.co).

En el siguiente enlace <u>https://signup.microsoft.com/signup?sku=Education</u> podrá registrarse a la suite de *Office 365 – Ámbito Educativo*. A continuación, se listan los pasos a seguir para completar correctamente el registro.

- 1. Ir a la página del enlace mencionado (clic aquí)
- 2. Ingresar el correo electrónico institucional con el que se va a registrar para acceder a *Office 365*, luego de clic en *Suscribirse*.

|                              | Office 365 Ámbito educativo                                                                                                    |             |
|------------------------------|----------------------------------------------------------------------------------------------------|-------------|
|                              | Introducción<br>Office 365 Educación incluye Microsoft Teams, Office en la web y<br>OneDrive. Teams es un centro de chat, tareas y creación de<br>contenido, y conecta estudiantes, profesores y personal en un aula<br>en línea.<br>Algunas escuelas también tendrán acceso a las aplicaciones de<br>escritorio de Office, como Word, Excel y PowerPoint.<br>Webmaster@udistrital.edu.co<br>Suscribirse ④ |             |
| Microsoft Privacidad y cooki | s<br>= Educator#                                                                                                    | Confice 365 |

3. Se debe seleccionar la opción que corresponda a su rol, es decir, si usted es estudiante acceder a la opción de *Soy un alumno* o si es docente elegir *Soy un profesor* tal como se muestra en la siguiente imagen, que para este ejemplo se escoge como docente.

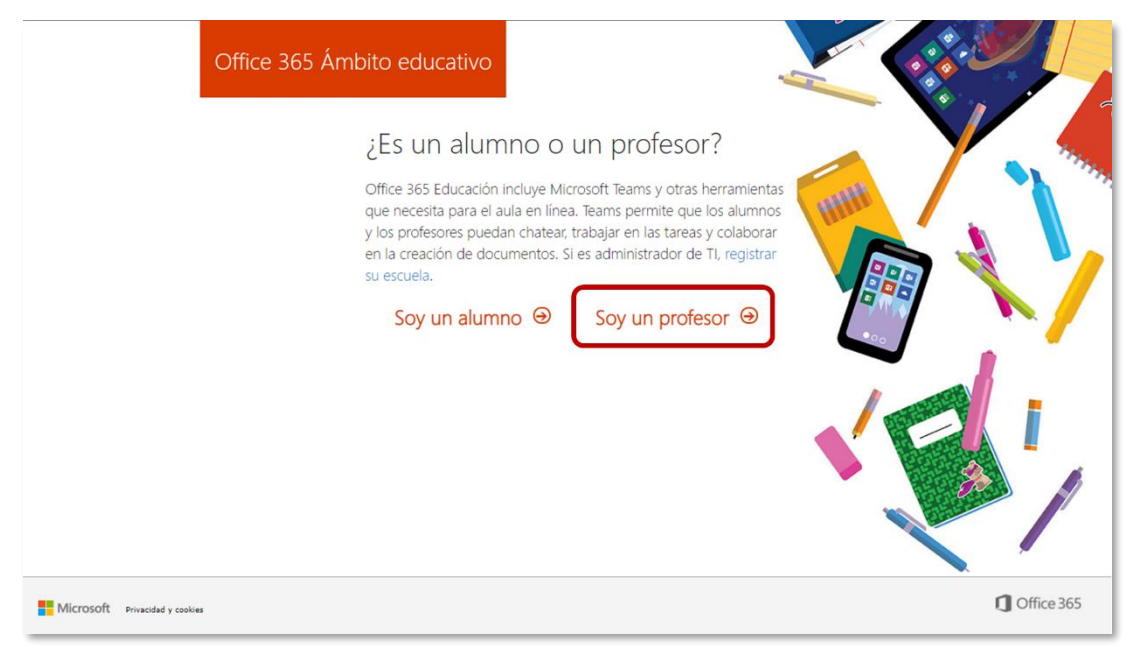

4. En el formulario que aparece, se debe diligenciar los datos de nombres, apellidos, contraseña, confirmación de contraseña y adicionalmente, se debe ingresar un código de suscripción que fue enviado al correo que se ingresó en el paso anterior (el mensaje se debe encontrar en la bandeja de entrada principal, pero también se puede encontrar en la carpeta de SPAM), de no encontrar dicho código, se debe dar clic en la opción enmarcada en el recuadro amarillo como se muestra en la siguiente imagen. Finalmente, para culminar la inscripción dar clic en Iniciar.

| Office 36                                                | 5 Ámbito educativo                                                                                                    |                                                                                                    |      |
|----------------------------------------------------------|----------------------------------------------------------------------------------------------------|----------------------------------------------------------------------------------------------------|------|
| Ingreso de nombres<br>y apellidos                        |                                                                                                    | udnet                                                                                                    |      |
| Ingreso de contraseña<br>y confirmación de<br>contraseña | Hemos enviado un código de ve                                                                                                    | rificación a webmaster@udistrital.edu.co. Escriba el                                                                                                    |      |
| Código de<br>suscripción enviado<br>al correo ingresado  | 280533 Microsoft puede enviarme promode empresas;                                                                                                    | reenviar código de suscripción                                                                                                    |      |
|                                                          | Me gustaria que Microsoft comparti<br>recibir información relevante acerca de<br>para cancelar la suscripción en cualqui<br>Al elegir Iniciar, acepta nuestros términ<br>conforma que su dirección de correro al | ese mi información con determinados partners para poder<br>sus productos y servicios. Para obtener más información o<br>er momento, consulte la Declaración de privacidad.<br>I os y condiciones y la Directiva de privacidad de Microsoft, y<br>estrónico está secura a rue acrosoftación (un oa et una                                                                                                | V CA |
|                                                          | dirección de corre o electrónico particu<br>de la organización pueda asumir el cor<br>de correo electrónico, así como el nom<br>personas de la organización. Obtenga                                             | eculario esta asociada a una organización y no es una<br>la ní de uso persono). También acesto que un administrador<br>ntrol sobre su cuenta y sus datos, y que su nombre y dirección<br>ntrol sobre su cuenta y sus datos, y que su nombre y dirección<br>ntrol esta cuenta y sus datos, y que su nombre y dirección<br>ntrol esta cuenta y sus datos, y que su nombre y dirección<br>más información. |      |
|                                                          | Iniciar 🕑                                                                                                    |                                                                                                    |      |

- Microsoft×Vertication×Vertication×Aborra tiempo enseñando<br/>con Office 365>Dra clic en el ícono<br/>sleccionada para avanzar
- 5. Al finalizar el registro se mostrará un mensaje de bienvenida como se visualiza en la siguiente imagen.

6. Se muestra un listado de aplicaciones recomendadas, para acceder a alguna de estas simplemente es necesario dar clic sobre el ícono correspondiente.

| Office 365                |               | D Bus | scar       |         |            |               |                                                               |           | 0 © ? 🤟         |
|---------------------------|---------------|-------|------------|---------|------------|---------------|---------------------------------------------------------------|-----------|-----------------|
| Buenas taro               | des           |       |            |         |            |               |                                                               | In        | stalar Office 🗸 |
| +<br>Iniciar nuevo        | OneDrive Word | Excel | PowerPoint | OneNote | SharePoint | <b>T</b> eams | Class<br>Notebook                                             | sina Sway | Forms           |
| Todas las<br>aplicaciones |               |       |            |         |            |               | Crea cuestionarios de<br>calificación automática<br>con Forms |           |                 |
|                           |               |       |            |         |            |               |                                                               | 1 de 3    | Siguiente       |
|                           |               |       |            |         |            |               |                                                               |           |                 |
|                           |               |       |            |         |            |               |                                                               |           |                 |
|                           |               |       |            |         |            |               |                                                               |           | Comentation     |

Si presenta algún tipo de inconveniente en el registro o en el uso de la herramienta puede solicitar el soporte al correo de contacto <u>plataformas@udistrital.edu.co</u> o al correo <u>udnet@udistrital.edu.co</u>.